| XPROXMOX Virtual Er       | vironment 6.1                        | -7 5      | Suche                      | е                                |                       |             |                                           |                                          |                |  |  |
|---------------------------|--------------------------------------|-----------|----------------------------|----------------------------------|-----------------------|-------------|-------------------------------------------|------------------------------------------|----------------|--|--|
| Server-Ansicht            | Storage 'local' auf Knoten 'Proxmox' |           |                            |                                  |                       |             |                                           |                                          |                |  |  |
| ✓ Rechenzentrum ✓ Proxmox | 🖉 Übers                              | Übersicht |                            | Zuri                             | ückspielen Entfernen  | 3 Templates | Hochladen                                 | Zeige Konfiguration                      |                |  |  |
|                           | III Inhalt                           | 2         |                            | Name                             |                       |             |                                           | Di                                       |                |  |  |
|                           | Recht                                | e         |                            | V7Dump backup file (28 Items)    |                       |             |                                           |                                          |                |  |  |
|                           |                                      |           | Тур                        |                                  | Paket                 |             | Version                                   | Beschreibung                             |                |  |  |
|                           |                                      |           | ⊟ Se                       | Section: mail (1 Item)           |                       |             |                                           |                                          |                |  |  |
|                           |                                      |           | lxc                        | proxmox-mailgateway-6.0-standard |                       | 6.0-2       | 6.0-2 Proxmox Mailgateway 6.0             |                                          |                |  |  |
|                           |                                      |           | Section: system (18 Items) |                                  |                       |             |                                           |                                          |                |  |  |
|                           |                                      |           | lxc                        | centos-8-default                 |                       | 20191016    | LXC default image for centos 8 (20191016) |                                          |                |  |  |
| 1 🛢 🗌 local (Proxmox)     |                                      |           | lxc                        |                                  | alpine-3.9-default    |             | 20190224                                  | 20190224 LXC default image for alpine 3. | 3.9 (20190224) |  |  |
| ,                         |                                      | 4         | lxc                        |                                  | ubuntu-18.04-standard |             | 18.04.1-1                                 | Ubuntu Bionic (standard)                 |                |  |  |
|                           |                                      |           | lxc                        |                                  | ubuntu-19.10-standard |             | 19.10-1                                   | Ubuntu Eoan (standard)                   |                |  |  |
|                           |                                      |           | Ixc                        |                                  | ubuntu-16.04-standard |             | 16.04.5-1                                 | Ubuntu Xenial (standard)                 |                |  |  |

Unter Reiter Local-Inhalt-Templates

Ubuntu 18.04 Auswählen und herunterladen

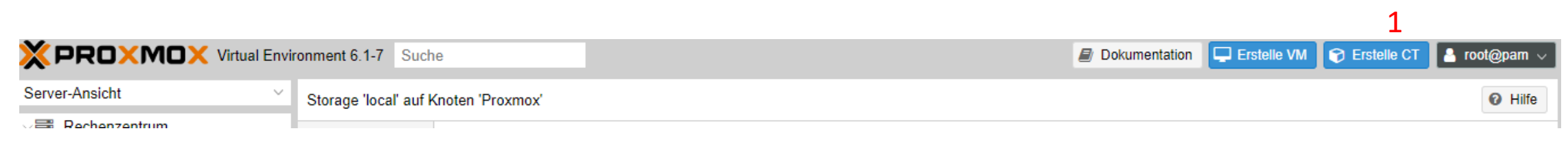

2.

## 1. Menüpunkt Erstelle CT auswählen

| Erstellen: LXC                 | Container 2            |         |                                                             | $\otimes$ |
|--------------------------------|------------------------|---------|-------------------------------------------------------------|-----------|
| Allgemein                      | Template Root-Disk CPU | J Sp    | eicher Netzwerk DNS Bestätigung                             |           |
| Knoten:<br>CT ID:<br>Hostname: | Proxmox<br>108         | ~<br>\$ | Ressource-Pool:<br>Kennwort:<br>Kennwort                    | ~         |
| Unprivilegierter<br>Container: |                        |         | Öffentlicher SSH<br>Schlüssel:<br>SSH Schlüssel Datei laden |           |
| ( Pilfe                        |                        |         | Erweitert 🗌 Zurück Vor                                      | wärts     |

Reiter Allgemein: Hostname und Kennwort vergeben

Reiter Template: -Ubuntu Image auswählen

Reiter Root Disk: -Festplatten Größe auswählen (meine Wahl 64GB)

Reiter CPU: -Kernel Anzahl auswählen (meine Wahl 1 Core)

Reiter Speicher:

-Arbeitspeicher auswählen (meine Wahl 1Gb RAM)

Netwerk

-Netzwerkeinstellung

| XPROXMOX Virtual Environment 6.1-7 Suche |                                                    |                            |                    |  |  |  |  |  |  |
|------------------------------------------|----------------------------------------------------|----------------------------|--------------------|--|--|--|--|--|--|
| -                                        | Container 107 (PaperlessSync) auf Knoten 'Proxmox' |                            |                    |  |  |  |  |  |  |
| 107 (PaperlessSync)                      | Übersicht                                          | Bearbeiten Zurücksetzen    |                    |  |  |  |  |  |  |
|                                          | >_ Konsole                                         | Beim Booten starten        | Ja                 |  |  |  |  |  |  |
|                                          | Ressourcen                                         | Startreihenfolge           | order=any          |  |  |  |  |  |  |
|                                          |                                                    | OS-Typ                     | ubuntu             |  |  |  |  |  |  |
|                                          | ONS                                                | Architektur                | amd64<br>Aktiviert |  |  |  |  |  |  |
|                                          | Ontionen                                           | /dev/console               |                    |  |  |  |  |  |  |
|                                          |                                                    | Anzahl TTY                 | 2                  |  |  |  |  |  |  |
|                                          | Iask History                                       | Konsolenmodus              | tty                |  |  |  |  |  |  |
|                                          | 🖺 Backup                                           | Geschützt                  | Nein               |  |  |  |  |  |  |
|                                          | ta Replizierung                                    | Unprivilegierter Container | Ja                 |  |  |  |  |  |  |
|                                          | Snapshots                                          | Features                   | keine              |  |  |  |  |  |  |
|                                          | ♥ Firewall                                         |                            |                    |  |  |  |  |  |  |
|                                          | Rechte                                             |                            |                    |  |  |  |  |  |  |
|                                          |                                                    | 1                          |                    |  |  |  |  |  |  |

'Nach Abgeschlossener Installation unter den neu Erstellen Container via Reiter Konsole (Doppelklick) Einloggen

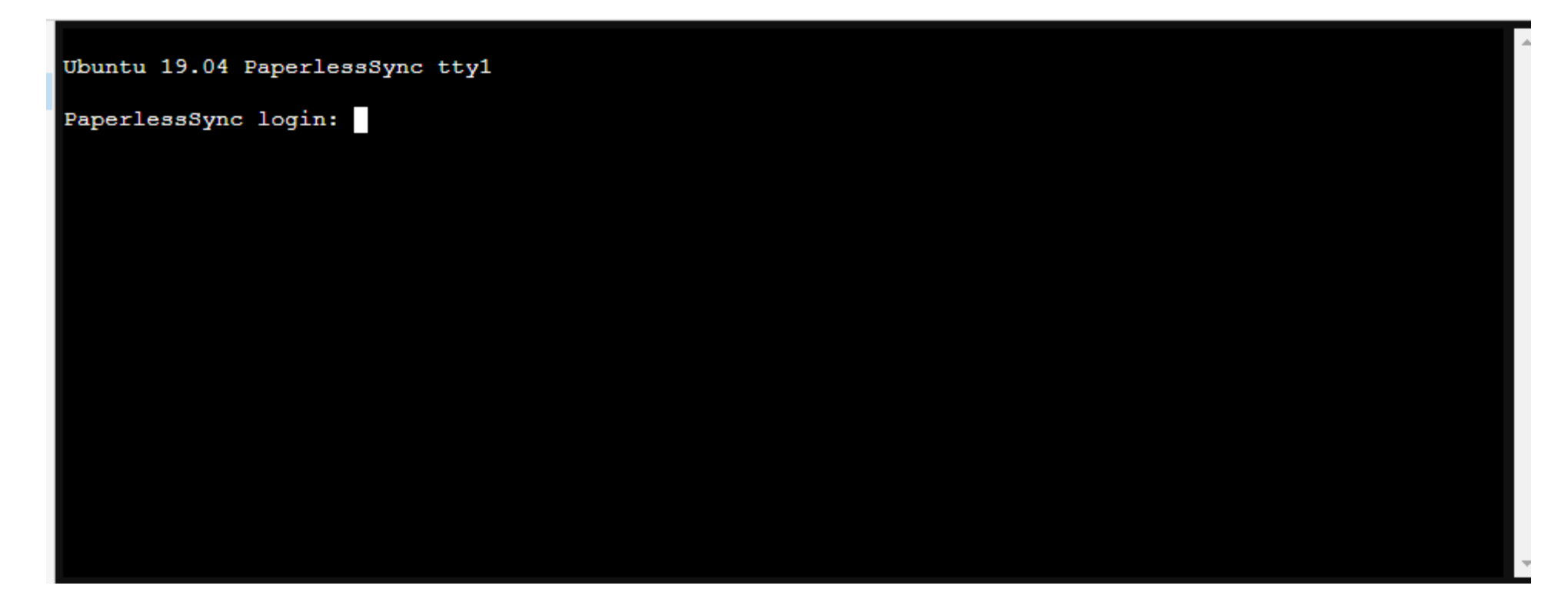

Logindaten Eingeben:

User root Password : Deine Passwort

## Bash Script erstellen:

## sudo nano lxc.sh

Text aus <a href="https://gist.githubusercontent.com/bmsleight/243effd106ce971d2748865331bf0073/raw/6969a55bb422ac9e90b3cee030b6c7ca53c54ae8/lxc-paperless-install.sh">https://gist.githubusercontent.com/bmsleight/243effd106ce971d2748865331bf0073/raw/6969a55bb422ac9e90b3cee030b6c7ca53c54ae8/lxc-paperless-install.sh</a>

In die Textdatei einfügen dann mit Strg+X speichern und schließen

Script ausführbar machen:

sudo chmod+x lxc.sh

Script ausführen: ./lxc.sh

Und nun den Anweisung des Skriptes folgen

Nach Beendigung des Scriptes noch die Deutsche OCR File nachinstallieren :

sudo apt-get install tesseract-ocr-deu